Diese Anleitung ist von dem Schweizer Provider ONLIME mit super Anleitungen, so wie man Sie gerne von manchen deutschen Kollegen wünschen würde. Aktuell haben wir mit ONLIME noch keine Erfahrungen, aber Provider mit guten Wikis haben auf denen Fall eine Beachtung verdient!

# Mailkonto einrichten unter Apple Mail (IMAP)

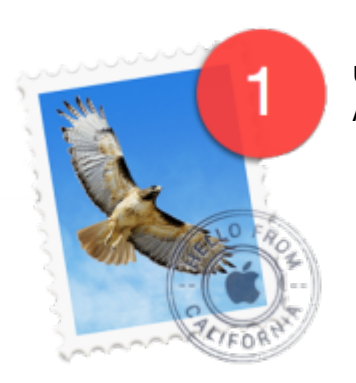

Untenstehende Anleitung zeigt Ihnen Schritt-für-Schritt, wie Sie Apple Mail unter macOS konfigurieren, um Ihre Mails abzurufen per IMAP. Die Anleitung gilt für folgende Systeme:

- OS X 10.9 (Mavericks)
- OS X 10.10 (Yosemite)
- OS X 10.11 (El Capitan)
- macOS 10.12 (Sierra)

Alternativ dazu können Sie auch unser Webmail verwenden unter https://webmail.onlime.ch.

<note tip> Überblick: empfohlene Mailkonto-Einstellungen

| Einstellung             | Servername     | Port                |
|-------------------------|----------------|---------------------|
| IMAP Posteingangsserver | imap.onlime.ch | 993 (SSL verwenden) |
| SMTP Postausgangsserver | smtp.onlime.ch | 587 (SSL verwenden) |

</note>

### Schritt 1

Starten Sie **Apple Mail**. Sofern Sie Apple Mail das erste Mal öffnen, werden Sie gleich zur Einrichtung Ihres Mailaccounts aufgefordert. Haben Sie bereits zuvor ein Konto eingerichtet, fügen Sie ein neues Konto hinzu via Menü **Mail** → **Einstellungen...** und klicken Sie danach auf den Plus-Button.

Wählen Sie nun Anderen Mail-Account hinzufügen...:

| Aligemein Accounts Werbung Schrift & Farbe Darstellung Verfassen Signaturen Regeln     Image: Constant of the state of the state of the st |         |
|----------------------------------------------------------------------------------------------------|---------|
| <ul> <li>Einen Mail-Account zum Hinzufügen auswählen</li> <li>Cloud</li> <li>Eiß Exchange</li> <li>Google*</li> <li>YAHOO!</li> </ul>                                                                                                    |         |
| <ul> <li>○ ● iCloud</li> <li>○ E S Exchange</li> <li>○ Google*</li> <li>○ YAHOO!</li> </ul>                                                                                                    |         |
| <ul> <li>E Exchange</li> <li>Google<sup>*</sup></li> <li>YAHOO!</li> </ul>                                                                                                    | 2       |
| <ul><li>Google*</li><li>YAHOO!</li></ul>                                                                                                    |         |
| ○ YAHOO!                                                                                                    |         |
|                                                                                                    |         |
| ○ Aol.                                                                                                    |         |
| <ul> <li>Anderen Mail-Account hinzufügen</li> </ul>                                                                                                    |         |
| ? Abbrechen Fortfahren                                                                                                    |         |
| TLS-Zertifikat: Ohne                                                                                                    | -       |
|                                                                                                    |         |
|                                                                                                    | 2       |
|                                                                                                    | · · · · |

Abbildung 1: Auswahl Mail-Account

Geben Sie nun Ihren **Vollständigen Namen** als Identität der E-Mail-Adresse ein. Dieser erscheint beim Empfänger als Absender neben der E-Mail-Adresse. Geben Sie im zweiten Feld die einzurichtende **E-Mail-Adresse** ein. Als **Kennwort** nehmen Sie das Passwort, welches Sie für das entsprechende E-Mail-Konto im Controlpanel eingerichtet haben. Klicken Sie auf "Erstellen".

| ¢deine- ≎      |
|----------------|
| wenden         |
|                |
|                |
|                |
| gdeine<br>wend |

Abbildung 2: Konto-Assistent

Darauf erfolgt die Meldung: **"Account muss manuell konfiguriert werden"**. Klicken Sie auf "Weiter":

| @ | E-Mail-Account hinzufüge | n                                           |
|---|--------------------------|---------------------------------------------|
|   | Geben Sie zunächst folg  | ende Informationen ein:                     |
|   | Vollständiger Name:      | ans Muster                                  |
|   | E-Mail-Adresse: d        | emo@deine-domain.ch                         |
|   | Passwort: •              |                                             |
|   | Account muss manu        | ell konfiguriert werden                     |
|   | Abbrechen                | Weiter                                      |
|   |                          | SMTP-Server: smtp.onlime.ch:toobar@deine- 🗘 |
|   |                          | Vur diesen Server verwenden                 |
|   |                          | TLS-Zertifikat: Ohne :                      |
|   |                          |                                             |
|   | _                        |                                             |

Abbildung 3: Account manuell konfigurieren

Im folgenden Fenster konfigurieren Sie den Posteingangsserver. Wählen Sie den **Accounttyp** "IMAP". Geben Sie beim Posteingangsserver **imap.onlime.ch**. Der **Benutzername** ist der Name Ihres Mail-Kontos, welches Sie im Controlpanel eingerichtet haben - in der Regel entspricht dieser Ihrer E-Mail-Adresse. Das Passwort dazu sollte bereits aus Schritt 1 ausgefüllt sein. Klicken Sie anschliessend auf "Weiter".

| 000       | Accounts                                                                 |
|-----------|--------------------------------------------------------------------------|
| Allgemein | Accounts Werbung Schrift & Farbe Darstellung Verfassen Signaturen Regeln |
| @         | Infos über Server für eintreffende E-Mails                               |
|           | Accounttyp: IMAP POP                                                     |
|           | Mail-Server: imap.onlime.ch                                              |
|           | Benutzername: demo@deine-domain.ch                                       |
|           | Passwort:                                                                |
|           |                                                                          |
|           | Abbrechen Zurück Weiter                                                  |
|           | TLS-Zertifikat: Ohne :                                                   |
| + -       |                                                                          |
|           | ?                                                                        |
|           |                                                                          |
|           |                                                                          |

Abbildung 4: Posteingangsserver einstellen

Konfigurieren Sie nun den Postausgangsserver. Er lautet **smtp.onlime.ch** und erfordert als Authentifizierung die Zugangsdaten Ihres (bereits in Schritt 2 definierten) Mail-Kontos. Womöglich müssen Sie an dieser Stelle das Passwort Ihres Mail-Kontos erneut eingeben. Bestätigen Sie die Einstellungen mittels **Erstellen**-Button.

| Allgemein | Accounts Werbung Sci | hrift & Farbe Darstellung Verfassen Signaturen Regeln |
|-----------|----------------------|-------------------------------------------------------|
| @         | Infos über Server f  | ür ausgehende E-Mails                                 |
|           | SMTP-Server:         | smtp.onlime.ch                                        |
|           | Benutzername:        | demo@deine-domain.ch                                  |
|           | Passwort:            | •••••                                                 |
|           |                      |                                                       |
|           | Abbrechen            | Zurück Erstellen                                      |
| 1.        |                      | SMTP-Server: smtp.onlime.ch:toobar@deine- \$          |
|           |                      |                                                       |
|           |                      | TLS-Zertifikat: Ohne :                                |
|           |                      |                                                       |
| + -       | -                    |                                                       |
|           |                      | ?                                                     |
|           |                      |                                                       |

Abbildung 5: Postausgangsserver einstellen

Das folgende Fenster dient Ihnen als Zusammenfassung Ihrer eingegebenen Zugangsdaten.

| @ demo@de | Accountinformationen             | Postfach-Verhalten Erweitert  |
|-----------|----------------------------------|-------------------------------|
|           |                                  | Diesen Account aktivieren     |
|           | Accounttyp:                      |                               |
|           | Beschreibung:                    | demo@deine-domain.ch          |
|           | E-Mail-Adresse:                  | demo@deine-domain.ch          |
|           | Vollständiger Name:              | Hans Muster                   |
|           | Server für eintreffende E-Mails: | imap.onlime.ch                |
|           | Benutzername:                    | demo@deine-domain.ch          |
|           | Passwort:                        | •••••                         |
|           | SMTP-Server:                     | smtp.onlime.ch:demo@deine-( ᅌ |
|           |                                  | Nur diesen Server verwenden   |
|           | TLS-Zertifikat:                  | Ohne                          |
|           |                                  |                               |
|           |                                  |                               |
| + -       |                                  |                               |

Abbildung 6: Account-Zusammenfassung

Das Mailkonto ist nun fertig eingerichtet und Sie können Ihren Posteingang abrufen. Herzliche Gratulation!

Fahren Sie nun aber bitte noch mit Schritt 6 weiter, um die restlichen Einstellungen zu überprüfen.

|                         |                                          | •        | Q Suchen      |
|-------------------------|------------------------------------------|----------|---------------|
| Postfächer Eingang      | VIPs v Entwürfe Gesendet Markiert        |          |               |
| Intelligente Postfächer | S   ●   ∉   ■ Absender Empfänger Betreff | Gesendet | Empfangen v G |
| Postfächer              |                                          |          |               |
| 🖂 Eingang               |                                          |          |               |
| ▶ ☆ VIPs                |                                          |          |               |
| 🖈 Gesendet              |                                          |          |               |
| 🖾 Ist Werbung           |                                          |          |               |
| Papierkorb              | 0                                        |          |               |
| Lokal                   |                                          |          |               |
|                         |                                          |          |               |
|                         |                                          |          |               |
|                         |                                          |          |               |
|                         | Keine Nachricht aus                      | aewählt  |               |
|                         |                                          | 0        |               |
|                         |                                          |          |               |
|                         |                                          |          |               |
|                         |                                          |          |               |
| + L 🌣 🗸                 |                                          |          |               |

#### Abbildung 7: Posteingang Ihres Mailkontos

<note important>**ACHTUNG!** Nach dem ersten Login finden Sie die Standard-Ordner **Sent/Junk/Trash** unterhalb Ihres neu eingerichteten Mailkontos. Apple Mail erkennt diese leider nicht automatisch und Sie müssen diese noch korrekt zuordnen. Gehen Sie wie folgt vor:

#### Postfach "Gesendet"

- 1. Klicken Sie auf das Ordner-Symbol "Sent"
- 2. Wählen Sie im Menu "Postfach" → "Dieses Postfach verwenden als" → **Postfach "Gesendet"**

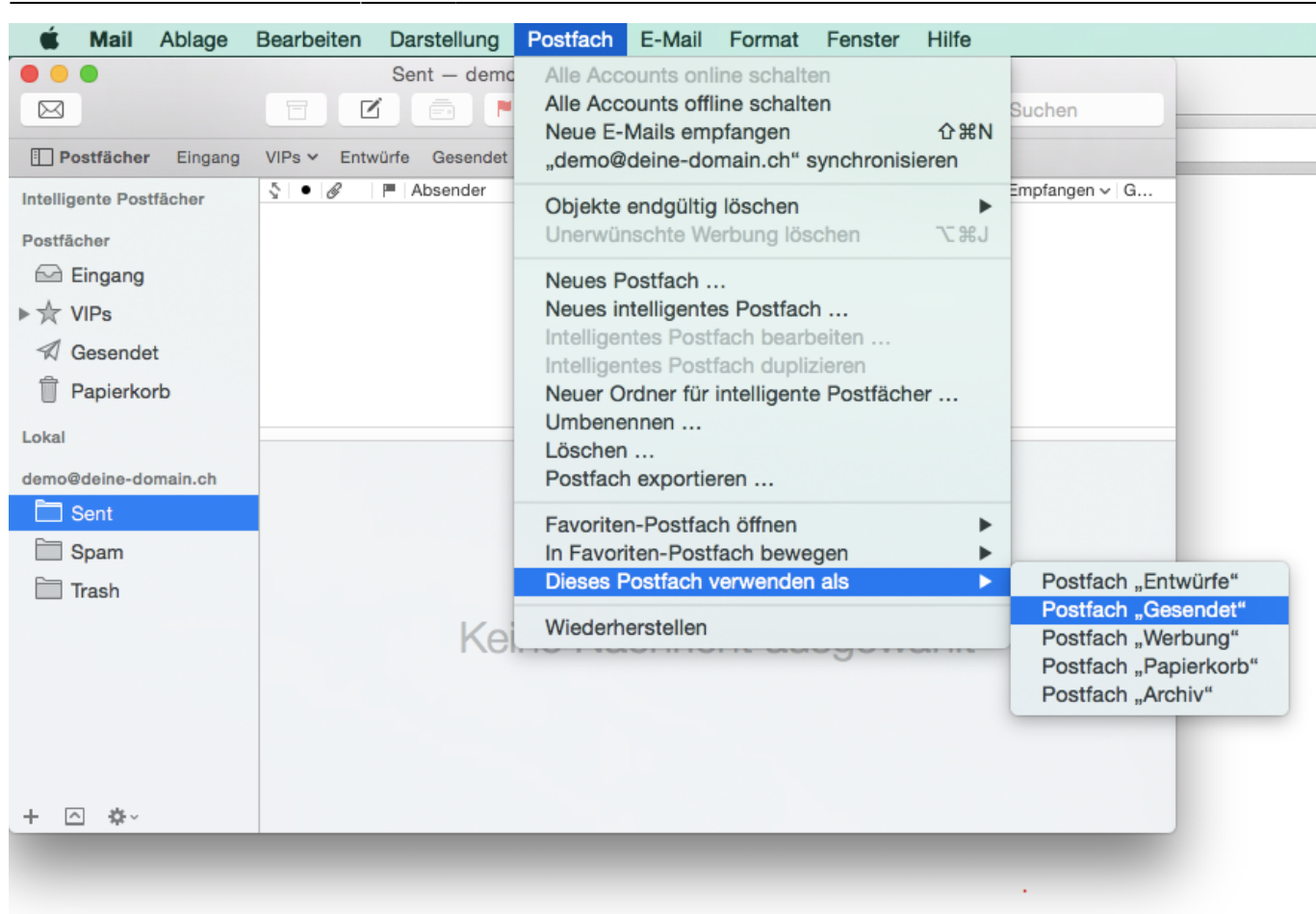

#### Postfach "Werbung"

2025/06/16 14:49

1. Klicken Sie auf das Ordner-Symbol "Spam"

9/13

2. Wählen Sie im Menu "Postfach" → "Dieses Postfach verwenden als" → **Postfach "Werbung"** 

#### Postfach "Papierkorb"

- 1. Klicken Sie auf das Ordner-Symbol "Sent"
- 2. Wählen Sie im Menu "Postfach" → "Dieses Postfach verwenden als" → Postfach "Papierkorb"

</note>

### Schritt 6

Überprüfen Sie nun bitte nochmals Ihre Einstellungen zum Postein- und Postausgangsserver. Über das Menü **Mail → Einstellungen...** gelangen Sie zu den Mailkonten-Einstellungen.

| Ilgemein Accounts We | erbung Schrift & Farbe Darstellung | y Verfassen Signaturen Regeln |
|----------------------|------------------------------------|-------------------------------|
| @ demo@de            | Accountinformationen               | Postfach-Verhalten Erweitert  |
| IMAP                 | A                                  | Diesen Account aktivieren     |
|                      | Accounttyp:                        | IMAP                          |
|                      | E-Mail-Adresse:                    | demo@deine-domain.ch          |
|                      | Vollständiger Name:                | Hans Muster                   |
|                      |                                    |                               |
|                      | Server für eintreffende E-Mails:   | imap.onlime.ch                |
|                      | Benutzername:                      | demo@deine-domain.ch          |
|                      | Passwort:                          | •••••                         |
|                      | SMTP-Server:                       | smtp.onlime.ch:demo@deine-( 🗘 |
|                      |                                    | Vur diesen Server verwenden   |
|                      | TLS-Zertifikat:                    | Ohne                          |
|                      |                                    |                               |
|                      |                                    |                               |
| + -                  |                                    |                               |
|                      |                                    | ?                             |
|                      |                                    |                               |

Wählen Sie unter "SMTP-Server" die Option **"Serverliste bearbeiten…"**. Für den eingerichteten Postausgangsserver können Sie nun eine **Beschreibung** eingeben:

|       | hreibung      | Servername         | Verwendet von Acco | ount |   |
|-------|---------------|--------------------|--------------------|------|---|
| Onlim | e SMTP        | smtp.onlime.ch     | demo@deine-domair  | n.ch |   |
|       |               |                    |                    |      |   |
|       |               |                    |                    |      |   |
|       |               |                    |                    |      |   |
|       |               |                    |                    |      |   |
|       |               |                    |                    |      |   |
| + -   | -             |                    |                    |      | _ |
|       |               |                    |                    |      |   |
|       |               | Accountinformation | en Erweitert       |      |   |
|       |               |                    |                    |      |   |
|       | Beschreibung  | g: Onlime SMTP     |                    |      |   |
|       | Servernam     | a: smtp.onlime.ch  |                    |      |   |
| _     |               |                    |                    |      |   |
|       | TLS-Zertifika | t: Ohne            |                    | 0    |   |
|       |               |                    |                    |      | - |
|       |               |                    |                    |      | ; |
|       |               |                    |                    |      |   |
|       |               |                    | Abbreaker          | OK   |   |
| 0     |               |                    |                    |      |   |
| ?     |               |                    | Abbrechen          | UN   |   |

Abbildung 8: Beschreibung Postausgangsserver (SMTP)

Unter "Erweitert" vergewissern Sie sich bitte, dass Sie **Port 587** verwenden und die Option **"SSL verwenden"** markiert haben. Dadurch wird Ihre ausgehende Verbindung verschlüsselt.

|   | Accounts                                                                                                    |   |
|---|----------------------------------------------------------------------------------------------------|---|
|   | Image: Constraint of the second second se |   |
|   | Deschariburg Concernent Viewendetung Assourt                                                                                                    |   |
| @ | Onlime SMTP smtp.onlime.ch demo@deine-domain.ch                                                                                                    |   |
|   |                                                                                                    |   |
| [ | + -                                                                                                    |   |
|   | Accountinformationen Erweitert                                                                                                    |   |
|   | Accounteinstellungen automatisch erkennen und übernehmen                                                                                                    |   |
|   | Port: 587 🗹 SSL verwenden                                                                                                    |   |
|   | Authentifizierung: Passwort                                                                                                    |   |
|   | Unsichere Authentifizierung erlauben                                                                                                    |   |
|   | Benutzername: demo@deine-domain.ch                                                                                                    |   |
|   | benutzemaine. demosideme-domain.ch                                                                                                    |   |
|   | Passwort: •••••                                                                                                    | - |
| + | ? Abbrechen OK                                                                                                    |   |
|   |                                                                                                    | ? |
|   |                                                                                                    |   |
|   |                                                                                                    |   |

#### Abbildung 9: Erweiterte Einstellungen Postausgangsserver (SMTP)

<note important>WICHTIGER HINWEIS für DSL-Kunden der Telekom: Prüfen Sie die Konfiguration des Routers und vergewissern Sie sich, dass im Menüpunkt "Internet" in der **"Liste der sicheren Email-Server"** der Server **smtp.onlime.ch** eingetragen ist. Detaillierte Anleitung:

• Ich bin DSL Kunde der Telekom und kann über Onlime Webhosting keine E-Mails versenden

</note>

### Schritt 7

Zum Schluss überprüfen wir auch noch die Einstellungen des **Posteingangsservers**. Für eine

#### verschlüsselte Verbindung sollten Sie hier ebenfalls die Option **"SSL verwenden"** aktiviert haben.

|                   | Accountinformationen Postfach-Verbalten Erweitert        |
|-------------------|----------------------------------------------------------|
| @ demo@de<br>IMAP |                                                          |
|                   | Accounteinstellungen automatisch erkennen und übernehmen |
|                   | Beim automatischen Empfang berücksichtigen               |
|                   | Postfächer automatisch komprimieren                      |
|                   | Alle Anhänge automatisch laden                           |
|                   | Große Anhänge mit Mail Drop senden                       |
|                   | Wenden Sie sich an Ihren Systemadministrator, bevor Sie  |
|                   | folgende erweiterte Optionen ändern:                     |
|                   | IMAP-Pfad-Präfix: INBOX                                  |
|                   | Port: 993 🗹 SSL verwenden                                |
|                   | Authentifizierung: Passwort                              |
|                   | Unsichere Authentifizierung erlauben                     |
|                   | IDLE-Befehl verwenden, falls vom Server unterstützt      |
|                   |                                                          |
|                   |                                                          |
|                   |                                                          |
|                   |                                                          |
|                   |                                                          |
| + -               |                                                          |
|                   |                                                          |
|                   | 2                                                        |

Abbildung 10: SSL-Verschlüsselung Posteingangsserver

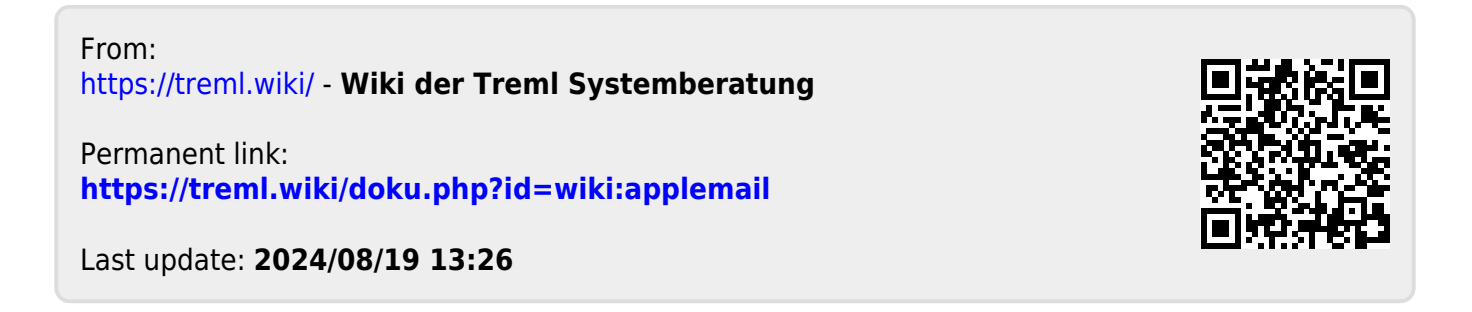